# FlexConnect ローカル スイッチングを使用した 外部 Web 認証の導入ガイド

## 内容

<u>概要 前提条件</u> <u>要件</u> <u>使用するコンポーネント</u> <u>表記法</u> <u>機能の概要</u> 関連情報

### 概要

このドキュメントでは、さまざまな Web ポリシーに対して、外部 Web サーバと FlexConnect ロ ーカル スイッチングを使用する方法について説明します。

# 前提条件

#### 要件

この設定を行う前に、次の要件が満たされていることを確認します。

- FlexConnect アーキテクチャとアクセスポイント(AP)に関する基本的な知識
- 外部 Web サーバのセットアップと設定の方法に関する知識
- DHCP サーバと DNS サーバのセットアップと設定の方法に関する知識

### 使用するコンポーネント

このドキュメントの情報は、次のソフトウェアとハードウェアのバージョンに基づいています。

- ・ファームウェア リリース 7.2.110.0 が稼働する Cisco 7500 シリーズ ワイヤレス LAN コント ローラ(WLC)
- Cisco 3500 シリーズ Lightweight アクセス ポイント(LAP)
- Web 認証ログイン ページをホストする外部 Web サーバ
- ワイヤレス クライアントに対するアドレス解決と IP アドレス割り当てに使用するローカル サイト上の DNS サーバおよび DHCP サーバ

このドキュメントの情報は、特定のラボ環境にあるデバイスに基づいて作成されました。この導入ガイドでは 7500 シリーズ WLC が使用されますが、この機能は 2500、5500、WiSM-2 のそれ ぞれの WLC でサポートされます。このドキュメントで使用するすべてのデバイスは、初期(デフォルト)設定の状態から起動しています。対象のネットワークが実稼働中である場合には、どのようなコマンドについても、その潜在的な影響について確実に理解しておく必要があります。

#### 表記法

ドキュメント表記の詳細は、『<u>シスコ テクニカル ティップスの表記法』を参照してください。</u>

### 機能の概要

この機能は、FlexConnect モードで AP から外部 Web サーバに対して Web 認証を実行する機能 を、ローカルにスイッチングされるトラフィックを持つ WLAN (FlexConnect – ローカル スイッ チング)を対象に拡張します。 WLC リリース 7.2.110.0 以前は、外部サーバに対する Web 認証 は、一元的にスイッチングされるトラフィックを持つ WLAN (FlexConnect – 一元的スイッチン グ)を対象として、ローカル モードまたは FlexConnect モードの AP に対してサポートされてい ました。

外部 Web 認証としても知られるこの機能は、FlexConnect ローカル スイッチング WLAN を対象 に機能を拡張してコントローラが現在提供しているすべてのレイヤ 3 Web リダイレクト セキュ リティ タイプをサポートしています。

- Web 認証
- Web パススルー
- 条件付き Web リダイレクト
- スプラッシュ ページ Web リダイレクト

Web 認証とローカル スイッチング用に設定した WLAN について考えると、この機能の背景には 、認証前用の FlexConnect アクセス コントロール リスト (ACL)を WLC レベルではなく AP レ ベルで直接配布および適用するというロジックがあります。この方法で、AP は、ACL によって ローカルに許可されるワイヤレス クライアントから発信されるパケットをスイッチします。許可 されないパケットは、CAPWAP トンネル経由で WLC に送信されます。一方、AP が有線インタ ーフェイス経由でトラフィックを受信するとき、ACL が許可する場合は、ワイヤレス クライアン トにそのトラフィックが転送されます。設定されている場合、パケットはドロップされます。ク ライアントが認証済みおよび承認済みになると、認証前用の FlexConnect ACL は削除され、すべ てのクライアント データ トラフィックが許可され、ローカルでスイッチングされます。

**注:この機能**は、クライアントがローカルにスイッチされるVLANから外部サーバに到達できる ことを前提として動作します。

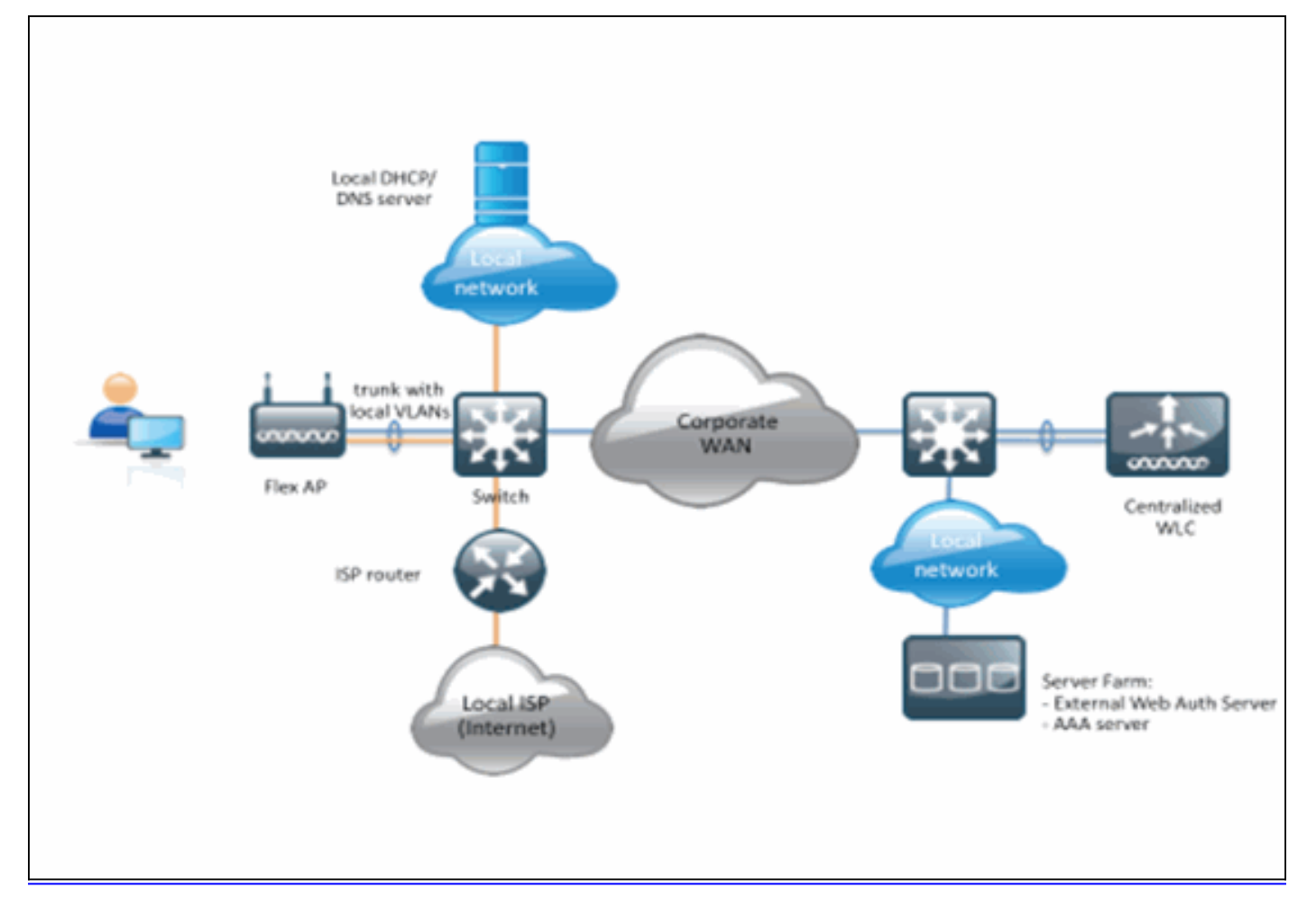

#### 要約:

- FlexConnect ローカル スイッチングと L3 のセキュリティのために設定された WLAN
- FlexConnect ACL は認証前用の ACL として使用されます。
- FlexConnect ACL を設定したら、Flex グループまたは個々の AP 経由で AP データベースに プッシュする必要があります。または、WLAN に適用することができます。
- APは、認証前用のACLと一致するすべてのトラフィックをローカルにスイッチングすることを許可します。

#### 手順:

この機能を設定するには、次の手順を実行します。

1. FlexConnect ローカル スイッチング用に WLAN を設定します。

| cisco                                        | MONITOR WLANS CONTROLLER WIRELESS SECURITY MANAGEM                                                                                                    | IENT COMMANDS HELP FEEDBACK                                                                                                    |
|----------------------------------------------|----------------------------------------------------------------------------------------------------|----------------------------------------------------------------------------------------------------|
| CISCO<br>WLANS<br>WLANS<br>WLANS<br>Advanced | MONITOR       WLANS       CONTROLLER       WIRELESS       SECURITY       MANAGEM         WLANS > Edit       'Store 1'         General       Security       QoS       Advanced         Client Exclusion =       Image: Client Exclusion =       Image: Client Exclusion =       Image: Client Exclusion =         Maximum Allowed Clients       0       0       Image: Client Exclusion =       Image: Client Exclusion =         Static IP Tunneling       Image: Clients       0       0       Image: Client Exclusion =       Image: Client Exclusion =         Vii-Fi Direct Clients Policy       Disabled       Image: Client Exclusion =       Image: Client Exclusion = | ENT COMMANDS HELP FEEDBACK  B02.11a/n (1 - 255) 1 B02.11b/g/n (1 - 255) 1 B02.11b/g/n (1 - 255) 1 NAC NAC State None 2 Load Balancing and Band Select Client Lead Balancing Client Band Select Client Band Select Passive Client Passive Client Passiv |
|                                              | FlexConnect FlexConnect Local                                                                                                    | KTS based CAC Policy Enabled                                                                                                    |
|                                              | Switching 2 Switching 2                                                                                                    | content i rottening                                                                                                    |

2. 外部 Web 認証を有効にするには、ローカルにスイッチングされる WLAN のセキュリティ ポリシーとして Web ポリシーを設定する必要があります。これには次の 4 つのオプション のうちの 1 つが含まれます。[Authentication]パススルー条件付き Web リダイレクトスプラ ッシュ ページ Web リダイレクトこのドキュメントでは、次の Web 認証の例で説明します

| cisco                   | MONITOR WLANS CONTROLLER WIRELESS SECURITY MANAGEMENT COMMANDS HELP  |  |  |  |  |
|-------------------------|----------------------------------------------------------------------|--|--|--|--|
| WLANs                   | WLANs > Edit 'Store 1'                                               |  |  |  |  |
| WLANs                   | General Security QoS Advanced                                        |  |  |  |  |
| Advanced                | Layer 2 Layer 3 AAA Servers                                          |  |  |  |  |
| Layer 3 Security None ÷ |                                                                      |  |  |  |  |
|                         | Veb Policy 1                                                         |  |  |  |  |
|                         | Authentication                                                       |  |  |  |  |
|                         | O Passthrough                                                        |  |  |  |  |
|                         | Conditional Web Redirect                                             |  |  |  |  |
|                         | ◯ Splash Page Web Redirect                                           |  |  |  |  |
|                         | On MAC Filter failure <sup>10</sup>                                  |  |  |  |  |
|                         | Preauthentication ACL IPv4 None + IPv6 None + WebAuth FlexAcl None + |  |  |  |  |
|                         | Over-ride Global Config 📃 Enable                                     |  |  |  |  |

最初の2つの方式は類似しており、設定の観点から見て、Web 認証方式としてグループ化 できます。その後の2つ(条件付きリダイレクトおよびスプラッシュ ページ リダイレクト )は、Web ポリシーであり、Web ポリシー方式としてグループ化できます。

3. ワイヤレス クライアントが外部サーバの IP アドレスに到達することを許可するように、認 証前用の FlexConnect ACL を設定する必要があります。ARP、DHCP、および DNS トラフ ィックは自動的に許可されるため、指定する必要はありません。[Security] > [Access Control List] で、[FlexConnect ACLs]を選択します。次に、[Add]をクリックし、通常のコン トローラ ACL として名前とルールを定義します。

| Acce     | ess Con          | trol Lists >           | Edit              |                            |                              |          |                    |                  |      |  |
|----------|------------------|------------------------|-------------------|----------------------------|------------------------------|----------|--------------------|------------------|------|--|
| Gene     | ral              |                        |                   |                            |                              |          |                    |                  |      |  |
| Access   | : List Name      | e flex,                | _pre_auth         |                            |                              |          |                    |                  |      |  |
|          |                  |                        |                   |                            |                              |          |                    |                  |      |  |
| Seq      | Action           | Source IP/M            | lask              | Destination I              | IP/Mask                      | Protocol | Source Port        | Dest Port        | DSCP |  |
| Seq<br>1 | Action<br>Permit | Source IP/H<br>0.0.0.0 | fask<br>/ 0.0.0.0 | Destination 1<br>10.1.1.29 | (P/Mask<br>/ 255.255.255.255 | Any      | Source Port<br>Any | Dest Port<br>Any | Any  |  |
| Seq<br>1 | Action<br>Permit | Source IP/M<br>0.0.0.0 | lask / 0.0.0.0    | Destination 1<br>10.1.1.29 | (P/Mask<br>/ 255.255.255.255 | Any      | Source Port<br>Any | Any              | Any  |  |

- **注**:トラフィックのリバースルールを毎回作成する必要があります。
- 4. FlexConnect ACL を作成したら適用する必要があります。これは、次の異なるレベルで適用できます。AP、FlexConnect グループおよび WLAN。最後のオプション(WLAN レベルでの Flex ACL)は、条件付きリダイレクトやスプラッシュ リダイレクトなどの Web ポリシー下における他の 2 つの方式の Web 認証と Web パススルー専用です。ACL は AP またはFlex グループに適用できます。AP のレベルで割り当てられる ACL の例を次に示します。[Wireless] > [Select AP]を選択し、[FlexConnect] タブをクリックします。

| All APs > D            | etails for 3600                 | 1.0418         |                   |           |             |          |  |  |
|------------------------|---------------------------------|----------------|-------------------|-----------|-------------|----------|--|--|
| General                | Credentials                     | Interfaces     | High Availability | Inventory | FlexConnect | Advanced |  |  |
|                        |                                 |                |                   |           |             |          |  |  |
| VLAN Sup               | oport                           | 2              |                   |           |             |          |  |  |
| Native VLAN ID         |                                 | 1              | VLAN Mappings     |           |             |          |  |  |
| FlexConn               | FlexConnect Group Name          |                | Configured        |           |             |          |  |  |
| PreAuthent             | ication Access Co               | ntrol Lists    |                   |           |             |          |  |  |
| External W             | External WebAuthentication ACLs |                |                   |           |             |          |  |  |
| OfficeExten            | d AP                            |                |                   |           |             |          |  |  |
| Enable OfficeExtend AP |                                 |                |                   |           |             |          |  |  |
| Enable Le              | east Latency Contro             | oller Join Res | et Personal SSID  |           |             |          |  |  |

[External WebAuthentication ACLs]のリンクをクリックします。次に、特定の WLAN ID として ACL を選択します。

| cisco                                                                                                    | MONITOR WLANS             | CONTROLLER                      | WIRELESS          | SECURITY | MANAGEMENT | C <u>O</u> MMANDS | не |
|----------------------------------------------------------------------------------------------------|---------------------------|---------------------------------|-------------------|----------|------------|-------------------|----|
| Wireless                                                                                                    | All APs > 36001.0         | 418 > ACL Ma                    | ppings            |          |            |                   |    |
| <ul> <li>Access Points         <ul> <li>All APs</li> <li>Radios</li> <li>802.11a/n</li> <li>802.11b/g/n</li> <li>Global Configuration</li> </ul> </li> </ul> | AP Name<br>Base Radio MAC | 3600I.0418<br>64:d9:89:42:0e:20 | )                 |          |            |                   |    |
| Advanced                                                                                                    | WLAN ACL Mapp             | ing                             |                   |          |            |                   |    |
| Mesh                                                                                                    | WLAN Id 0                 |                                 |                   |          |            |                   |    |
| RF Profiles                                                                                                    | WebAuth ACL               | P-flex-ACL 😫                    |                   |          |            |                   |    |
| FlexConnect Groups<br>FlexConnect ACLs                                                                                                    | A                         | dd                              |                   |          |            |                   |    |
| 🕨 802.11a/n                                                                                                    | WLAN<br>Id WLAN Prof      | ile Name                        | WebA              | uth ACL  | ~          |                   |    |
| 🐌 802.11b/g/n                                                                                                    | 1 flex                    |                                 | AP-fle            | x-ACL    |            |                   |    |
| Media Stream                                                                                                    |                           |                                 |                   |          | -          |                   |    |
| Country                                                                                                    | WebPolicies               |                                 |                   |          |            |                   |    |
| Timers                                                                                                    |                           |                                 |                   |          |            |                   |    |
| ▶ QoS                                                                                                    | WebPolicy ACL             | AP-flex-ACL                     |                   |          |            |                   |    |
|                                                                                                    | WebPolicy Access          | Control Lists                   | / ] ] ] ] ] ] ] ] |          |            |                   |    |

同様に、Web ポリシーの ACL(たとえば、条件付きリダイレクトまたはスプラッシュ ペー ジ リダイレクト)については、同じ [External WebAuthentication ACLs] リンクをクリック した後に、[WebPolicies] で [Flex Connect ACL] を選択します。これは、以下に示されてい ます。

| cisco                                                                                                    | MONITOR WLANS CONTROLLER WIRELESS SECURITY MANAGE                             | EMENT COMMANDS H |
|----------------------------------------------------------------------------------------------------|-------------------------------------------------------------------------------|------------------|
| Wireless                                                                                                    | All APs > 36001.0418 > ACL Mappings                                           |                  |
| <ul> <li>Access Points         <ul> <li>All APs</li> <li>Radios</li> <li>802.11a/n</li> <li>802.11b/g/n</li> <li>Clobal Configuration</li> </ul> </li> </ul> | AP Name         3600I.0418           Base Radio MAC         64:d9:89:42:0e:20 |                  |
| Advanced                                                                                                    | WLAN Id 0                                                                     |                  |
| Mesh<br>RF Profiles                                                                                                    | WebAuth ACL AP-flex-ACL                                                       |                  |
| FlexConnect Groups<br>FlexConnect ACLs                                                                                                    | Add                                                                           |                  |
| <ul> <li>802.11a/n</li> <li>802.11b/g/n</li> <li>Media Stream</li> </ul>                                                                                     | WLAN     WLAN Profile Name     WebAuth ACL       1     flex     AP-flex-ACL   |                  |
| Country<br>Timers<br>Ø QoS                                                                                                    | WebPolicies WebPolicy ACL AP-flex-ACL                                         |                  |
|                                                                                                    | WebPolicy Access Control Lists                                                |                  |

5. ACL は、FlexConnect グループ レベルでも適用できます。これを行うには、[FlexConnect Group] の設定画面で、[WLAN-ACL mapping]タブを選択します。次に、適用したい WLAN ID と ACL を選択します。[Add] をクリックします。これは、AP のグループの ACL を定義 するときに便利です。

| cisco                                            | MONITOR WLANS CONTROLLER WIRELESS SECURITY MANAGEMENT COMMANDS HELP FEEDBACK             |
|--------------------------------------------------|------------------------------------------------------------------------------------------|
| Wireless                                         | FlexConnect Groups > Edit 'Store1-Flex'                                                  |
| Access Points     All APs     Radios             | General Local Authentication Image Upgrade VLAN-ACL mapping WLAN-ACL mapping WebPolicies |
| 802.11a/n<br>802.11b/g/n<br>Global Configuration | WLAN ACL Mapping                                                                         |
| Advanced                                         |                                                                                          |
| Mesh<br>RF Profiles                              | WebAuth ACL AP-flex-ACL                                                                  |
| FlexConnect Groups<br>FlexConnect ACLs           | Add                                                                                      |
| ▶ 802.11a/n                                      | WLAN Id WLAN Profile Name WebAuth ACL                                                    |
| ▶ 802.11b/g/n                                    | 1 flex Group-flex-ACL                                                                    |
| Media Stream                                     |                                                                                          |
| Country                                          |                                                                                          |
| Timers                                           |                                                                                          |
| ▶ Qos                                            |                                                                                          |

同様に、Web ポリシーの ACL(条件付きおよびスプラッシュページ Web リダイレクト)に ついては、[WebPolicies]タブを選択する必要があります。

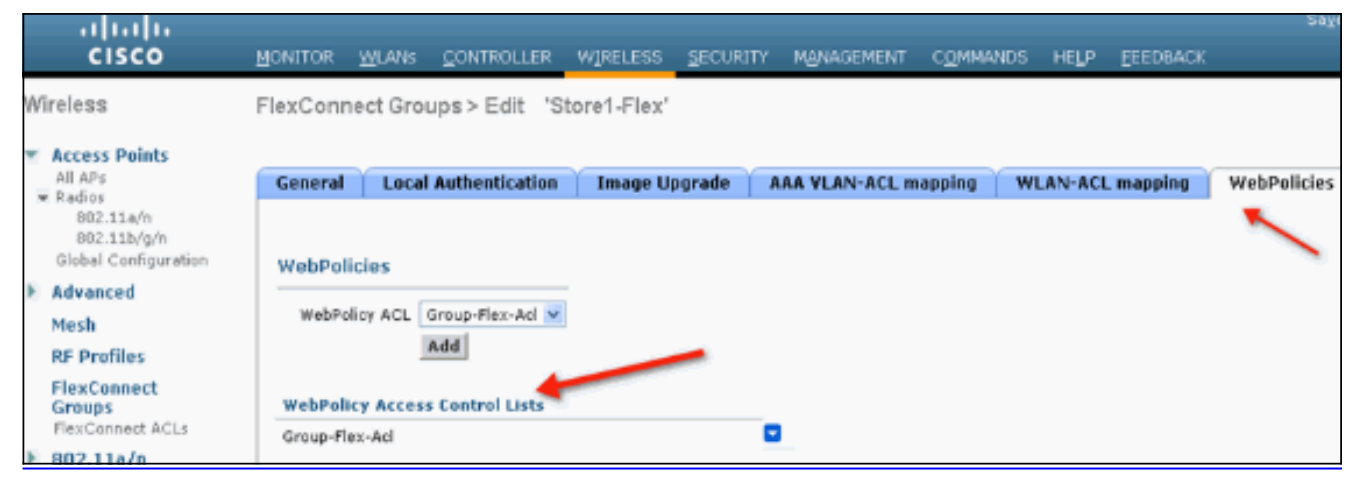

6. Web 認証および Web パススルーの Flex ACL は、WLAN にも適用できます。これを行うに は、[WLAN] > [Security] の [Layer 3] タブで [WebAuth FlexACL]のドロップダウンから [ACL] を選択します。

| iliilii<br>cisco                                      | MONITOR WLANS CONTROLLER WIRELESS SECURITY MANAGEMENT COMMANDS HELP EEEDBACK                                                                                                    |
|-------------------------------------------------------|----------------------------------------------------------------------------------------------------|
| WLANs                                                 | WLANs > Edit 'Store 1'                                                                                                    |
| <ul> <li>WLANs<br/>WLANs</li> <li>Advanced</li> </ul> | General Security QoS Advanced Layer 2 Layer 3 AAA Servers                                                                                                    |
|                                                       | Layer 3 Security None V<br>Web Policy A<br>Authentication<br>Passthrough<br>Conditional Web Redirect<br>Splash Page Web Redirect<br>On MAC Filter failure<br>Preauthentication ACL<br>IPv4 None V<br>IPv6 None V<br>WebAuth FlexAcl<br>Group-Flex-Acl V<br>None<br>Group-Flex-Acl V |

7. 外部 Web 認証については、リダイレクト URL を定義する必要があります。これはグローバ ル レベルまたは WLAN レベルでできます。WLAN レベルの場合は、[Over-ride Global Config]のチェックマークをクリックし、URL を挿入します。グローバル レベルでは、 [Security] > [Web Auth] > [Web Login Page]を選択します。

|   | MONITOR                         | WLANs                                   | CONTROLLER         | WIRELESS        | SECURITY        | MANAGEMENT                    | COMMANDS | HELP | FEEDBACK |
|---|---------------------------------|-----------------------------------------|--------------------|-----------------|-----------------|-------------------------------|----------|------|----------|
| ŕ | Web Login Page                  |                                         |                    |                 |                 |                               |          |      |          |
| 1 | Web Aut<br>Redirect<br>External | hentication<br>URL after k<br>Webauth U | Type<br>)gin<br>RL | Ext<br>http://J | ernal (Redirect | to external server)<br>n.html | •        |      |          |

制限:Web 認証(内部または対外部サーバ)では、Flex AP が接続モードである必要があり ます。Web 認証は Flex AP がスタンドアロン モードの場合サポートされません。Web 認証 (内部または対外部サーバ)は、中央認証でのみサポートされます。ローカル スイッチン グ用に設定された WLAN にローカル認証が設定されている場合は、Web 認証を実行できま せん。すべての Web リダイレクションは WLC レベルで実行され、AP レベルでは実行され

# 関連情報

・<u>テクニカル サポートとドキュメント – Cisco Systems</u>